## **CLEARING CACHE AND COOKIES - Safari for iPhone and iPad**

When troubleshooting issues with any site, always exit your browser completely after clearing your cache, before attempting to access the site again. In Windows, close all your browser windows; in Mac OS X, quit (Command-q) your browser.

## 1. From the home screen, Select Settings > Safari.

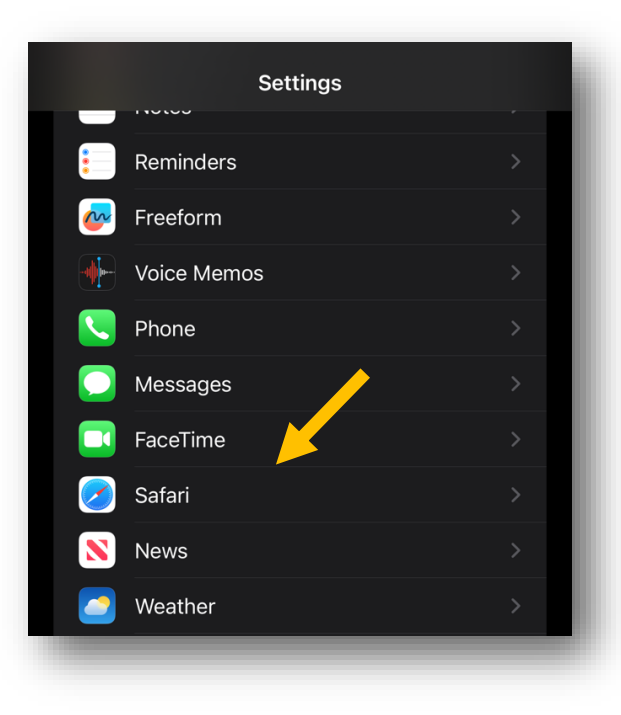

2. At the bottom of Safari's settings screen, Select Clear History and Website Data.

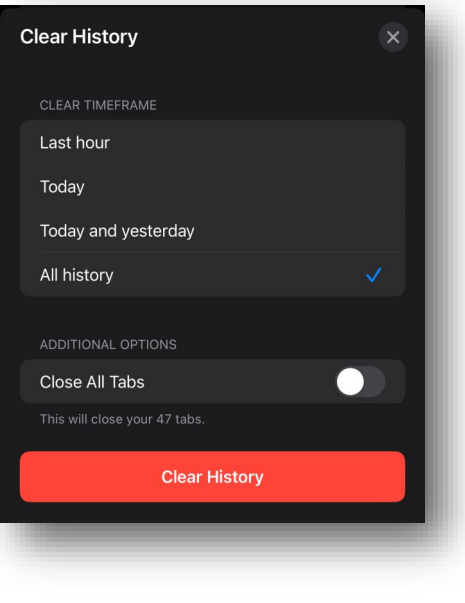

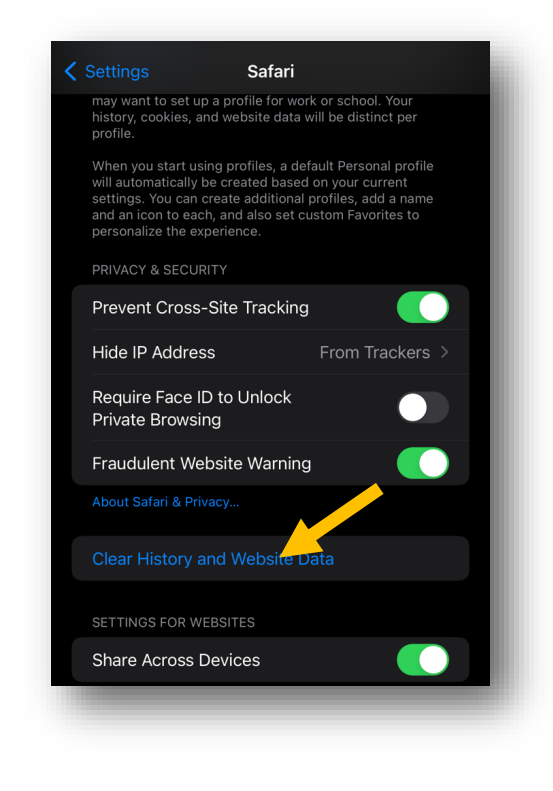

3. Select Timeframe and then click Clear History.